## Inspiron 3668 Konfiguracja i dane techniczne

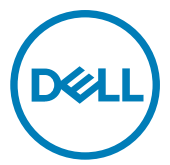

Model komputera: Inspiron 3668 Model regulacji: D19M Typ regulacji: D19M003

## Uwagi, przestrogi i ostrzeżenia

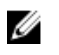

UWAGA: Napis UWAGA oznacza ważną wiadomość, która pomoże lepiej wykorzystać komputer.

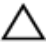

PRZESTROGA: Napis PRZESTROGA informuje o sytuacjach, w których występuje ryzyko uszkodzenia sprzętu lub utraty danych, i przedstawia sposoby uniknięcia problemu.

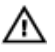

OSTRZEŻENIE: Napis OSTRZEŻENIE informuje o sytuacjach, w których występuje ryzyko uszkodzenia sprzętu, obrażeń ciała lub śmierci.

© 2016–2019 Dell Inc. lub podmioty zależne. Wszelkie prawa zastrzeżone. Dell, EMC i inne znaki towarowe są znakami towarowymi firmy Dell Inc. lub jej spółek zależnych. Inne znaki towarowe mogą być znakami towarowymi ich właścicieli.

2019 - 02

Wer. A01

## Spis treści

| Skonfiguruj komputer                                       | 4    |
|------------------------------------------------------------|------|
| Tworzenie dysku USB odzyskiwania systemu<br>Windows        | 8    |
| Widoki                                                     | 9    |
| Przód                                                      | 9    |
| Tył                                                        | 11   |
| Panel tylny                                                | 12   |
| Dane techniczne                                            | 14   |
| Wymiary i masa                                             | 14   |
| Informacje o systemie                                      | 14   |
| Pamięć                                                     | 14   |
| Porty i złącza                                             | 15   |
| Czytnik kart pamięci                                       | 16   |
| Komunikacja                                                | 16   |
| Dźwięk                                                     | 16   |
| Pamięć masowa                                              | 16   |
| Parametry znamionowe zasilania                             | 17   |
| Grafika                                                    | 17   |
| Środowisko pracy komputera                                 |      |
| Uzyskiwanie pomocy i kontakt z firmą Dell                  | 19   |
| Narzędzia pomocy technicznej do samodzielnego wykorzystani | a 19 |
| Kontakt z firmą Dell                                       | 20   |

## Skonfiguruj komputer

1 Podłącz klawiaturę i mysz.

Zapoznaj się z dokumentacją dostarczoną z klawiaturą i myszą.

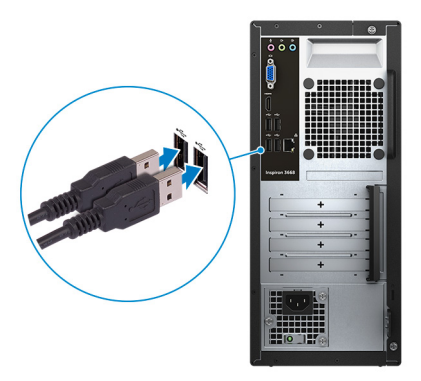

2 Podłącz kabel sieciowy — opcjonalnie.

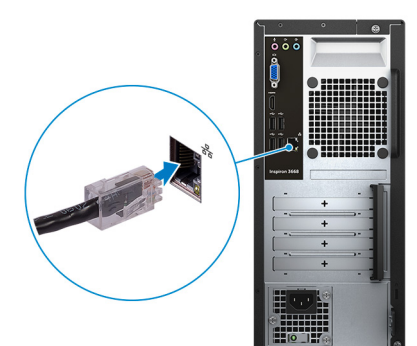

#### 3 Podłącz wyświetlacz

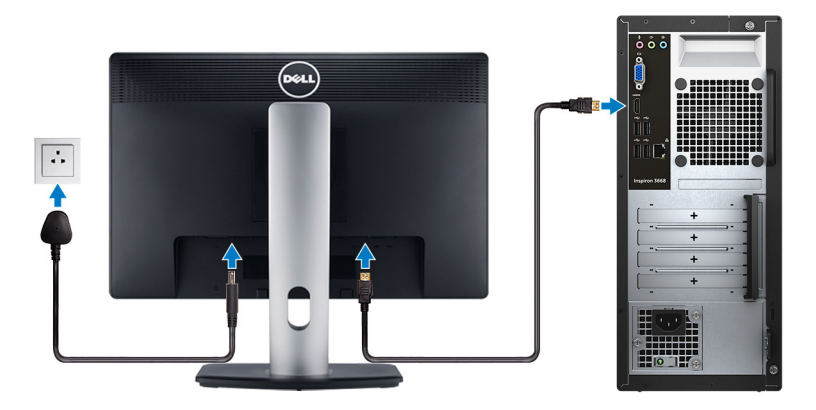

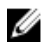

UWAGA: Jeśli z komputerem zamówiono autonomiczną kartę graficzną, wyświetlacz należy podłączyć do złącza w tej karcie.

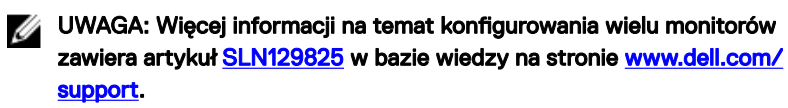

Podłącz kabel zasilania. 4

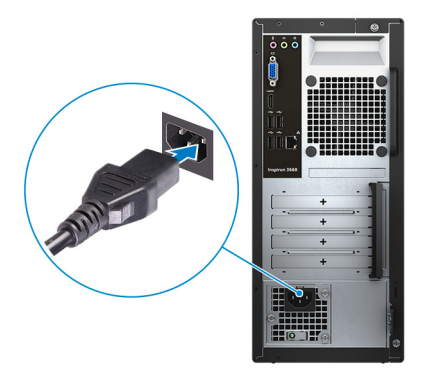

5 Naciśnij przycisk zasilania.

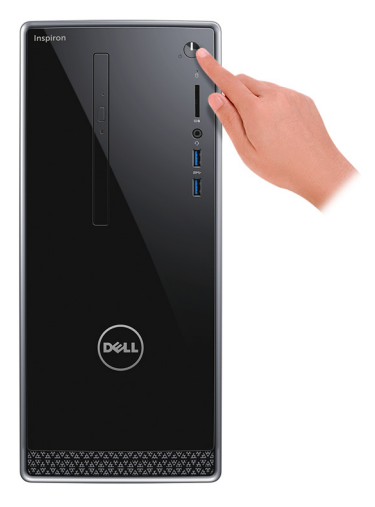

6 Dokończ instalację systemu operacyjnego.

#### System Ubuntu:

Postępuj zgodnie z instrukcjami wyświetlanymi na ekranie, aby ukończyć konfigurowanie. Aby uzyskać więcej informacji na temat instalowania i konfigurowania systemu Ubuntu, zapoznaj się z artykułami bazy wiedzy <u>SLN151664</u> i <u>SLN151748</u> pod adresem <u>www.dell.com/support</u>.

#### System Windows:

Postępuj zgodnie z instrukcjami wyświetlanymi na ekranie, aby ukończyć konfigurowanie. Firma Dell zaleca wykonanie następujących czynności podczas konfigurowania:

– Połączenie z siecią w celu aktualizowania systemu Windows.

#### UWAGA: Jeśli nawiązujesz połączenie z zabezpieczoną siecią bezprzewodową, po wyświetleniu monitu wprowadź hasło dostępu do sieci.

- Po połączeniu z Internetem zaloguj się do konta Microsoft lub utwórz je. Jeśli nie podłączono do Internetu, utwórz konto offline.
- Na ekranie Support and Protection (Wsparcie i ochrona) wprowadź swoje dane kontaktowe.

7 Zlokalizuj aplikacje firmy Dell w menu Start systemu Windows (zalecane)

#### Tabela 1. Odszukaj aplikacje firmy Dell Opis

Zasoby

#### Mój Dell

Centralny magazyn najważniejszych aplikacji firmy Dell, artykułów pomocy i innych ważnych informacji o Twoim komputerze. Powiadamia również o stanie gwarancji, zalecanych akcesoriach oraz dostepnych aktualizaciach oprogramowania.

#### SupportAssist

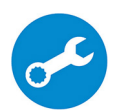

Aktywnie monitoruje kondycję podzespołów i oprogramowania komputera. Aplikacja SupportAssist OS Recovery Tool pomaga w rozwiązaniu problemów z systemem operacyjnym. Aby uzyskać więcej informacji, zapoznaj się z dokumentacją narzędzia SupportAssist pod adresem www.dell.com/support.

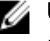

#### UWAGA: W aplikacji SupportAssist kliknij datę ważności gwarancji, aby ją odnowić lub uaktualnić.

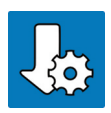

#### Program Dell Update

Aktualizuje komputer poprawkami krytycznymi i instaluje nainowsze sterowniki urządzeń po ich udostepnieniu. Wiecej informacji na temat korzystania z programu Dell Update zawiera artykuł <u>SLN305843</u> w bazie wiedzy na stronie <u>www.dell.com/</u> support.

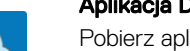

#### Aplikacja Dell Digital Delivery

Pobierz aplikacje, które zostały zakupione, ale nie są fabrycznie zainstalowane w komputerze. Więcej informacji na temat korzystania z aplikacji Dell Digital Delivery zawiera artykuł 153764 w bazie wiedzy na stronie www.dell.com/support.

8 Utwórz dvsk odzvskiwania systemu Windows.

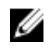

#### UWAGA: Zalecane jest utworzenie dysku odzyskiwania, aby rozwiązywać problemy, które mogą wystąpić w systemie Windows.

Więcej informacji zawiera artykuł <u>Tworzenie dysku USB odzyskiwania dla</u> systemu Windows.

## Tworzenie dysku USB odzyskiwania systemu Windows

Utwórz dysk odzyskiwania, aby rozwiązać problemy, które mogą wystąpić w systemie Windows. Do utworzenia dysku odzyskiwania potrzebny jest pusty nośnik flash USB o poiemności co naimniei 16 GB.

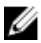

#### UWAGA: Proces może potrwać nawet godzinę.

U

UWAGA: Następujące czynności mogą się różnić w zależności od wersji zainstalowanego systemu Windows. Najnowsze instrukcje można znaleźć w witrynie pomocy technicznej firmy Microsoft.

- 1 Podłącz dysk flash USB do komputera.
- 2 W polu wyszukiwania systemu Windows wpisz Odzyskiwan.
- 3 W wynikach wyszukiwania kliknij pozycję Utwórz dysk odzyskiwania. Zostanie wyświetlone okno Kontrola konta użytkownika.
- 4 Kliknij przycisk **Tak**, aby kontynuować. Zostanie wyświetlone okno Dysk odzyskiwania.
- 5 Wybierz opcję Utwórz kopię zapasową plików systemowych na dysku odzyskiwania i kliknij przycisk Dalej.
- 6 Wybierz opcję Dysk flash USB i kliknij przycisk Dalej. Pojawi się komunikat informujący, że wszystkie dane na dysku flash USB zostaną usunięte.
- 7 Kliknij przycisk Utwórz.
- 8 Kliknij przycisk Zakończ.

Wiecej informacji na temat ponownej instalacji systemu Windows za pomoca dysku USB odzyskiwania można znaleźć w sekcji Rozwiązywanie problemów w instrukcji serwisowej produktu dostępnej pod adresem www.dell.com/support/ manuals.

## Widoki

## Przód

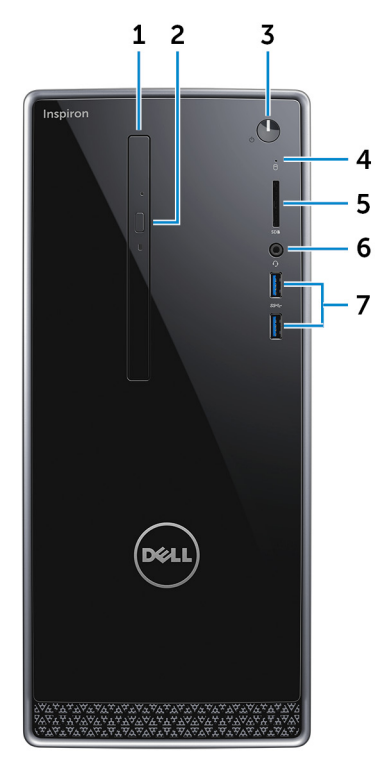

#### 1 Napęd dysków optycznych (opcjonalnie)

Umożliwia odczytywanie i zapisywanie informacji na dyskach CD i DVD.

#### 2 Przycisk wysuwania dysku optycznego

Naciśnij, aby otworzyć tacę napędu optycznego.

#### 3 Przycisk zasilania

Naciśnij, aby włączyć komputer, jeśli jest wyłączony, w trybie uśpienia lub hibernacji.

Naciśnij, aby komputer przeszedł do stanu uśpienia, jeśli jest włączony.

Naciśnij i przytrzymaj przez 4 sekundy, aby wymusić wyłączenie komputera.

# UWAGA: Sposób działania przycisku zasilania można dostosować w oknie Opcje zasilania. Więcej informacji zawiera sekcja *Me and My Dell* (Ja i mój komputer Dell) na stronie <u>support.dell.com/manuals</u>.

#### 4 Lampka aktywności dysku twardego

Świeci, kiedy komputer odczytuje lub zapisuje dane na dysku twardym.

#### 5 Czytnik kart pamięci

Umożliwia odczytywanie i zapisywanie danych na kartach pamięci.

#### 6 Gniazdo słuchawek

Umożliwia podłączenie słuchawek lub zestawu słuchawkowego (słuchawek i mikrofonu).

#### 7 porty USB 3.0 (2)

Służy do podłączania urządzeń peryferyjnych, takich jak urządzenia pamięci masowej i drukarki. Zapewnia szybkość transmisji danych do 5 Gb/s.

Tył

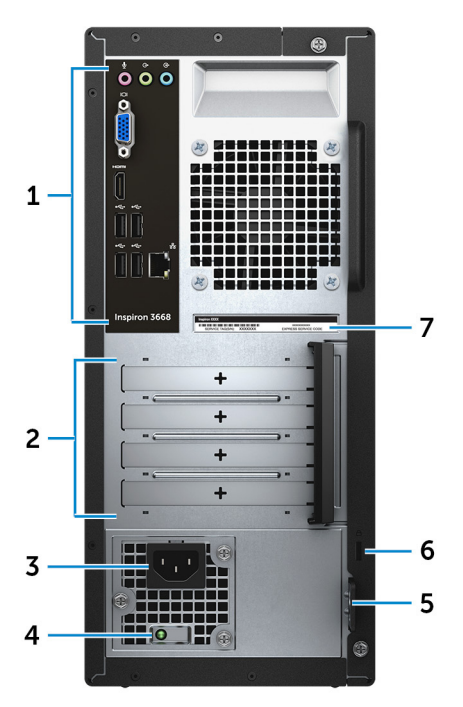

#### 1 Panel tylny

Służy do podłączania urządzeń USB, audio, wideo i innych.

#### 2 Gniazda kart rozszerzeń

Umożliwiają dostęp do portów w dowolnych zainstalowanych kartach PCI Express.

#### 3 Gniazdo zasilacza

Służy do podłączenia przewodu zasilającego do komputera.

#### 4 Lampka diagnostyki zasilania

Wskazuje stan włączenia zasilacza

#### 5 Ucha na kłódki

Pozwala założyć standardową kłódkę uniemożliwiającą dostęp do wnętrza komputera.

#### 6 Gniazdo linki antykradzieżowej

Umożliwia podłączenie linki antykradzieżowej, służącej do ochrony komputera przed kradzieżą.

#### 7 Etykieta ze znacznikiem serwisowym

Znacznik serwisowy (ang. Service Tag) jest unikatowym identyfikatorem alfanumerycznym, który umożliwia pracownikom serwisowym firmy Dell identyfikowanie podzespołów sprzętowych w komputerach klientów i uzyskiwanie dostępu do informacji o gwarancji.

### Panel tylny

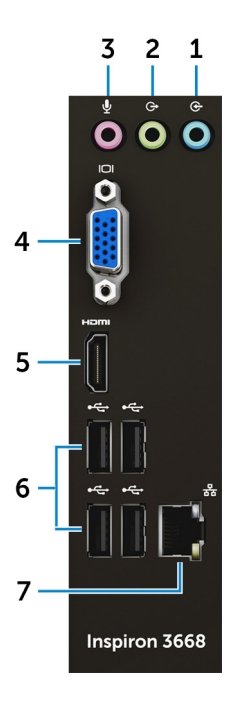

#### 1 Złącze wejścia liniowego

Służy do podłączania urządzeń zapisujących lub odtwarzających dźwięk takich, jak mikrofon lub odtwarzacz CD.

#### 2 Złącze wyjścia liniowego

do podłączania głośników

#### 3 Gniazdo mikrofonu

Umożliwia podłączenie zewnętrznego mikrofonu jako źródła dźwięku.

#### 4 Gniazdo VGA

Służy do podłączania zewnętrznego monitora lub projektora.

#### 5 Złącze HDMI

Umożliwia podłączenie telewizora lub innego urządzenia wyposażonego w wejście HDMI. Zapewnia wyjście wideo i audio.

#### 6 Porty USB 2.0 (4)

Umożliwiają podłączanie urządzeń peryferyjnych, takich jak urządzenia pamięci masowej, drukarki itd. Zapewniają szybkość transmisji danych do 480 Mb/s.

#### 7 Złącze sieciowe (z kontrolkami)

Umożliwia podłączenie komputera do routera lub modemu szerokopasmowego kablem Ethernet (RJ45) w celu nawiązania łączności z siecią lokalną lub z Internetem.

Dwie lampki obok złącza sieciowego wskazują stan połączenia i aktywność sieci.

## Dane techniczne

### Wymiary i masa

#### Tabela 2. Wymiary i masa

Wysokość

Szerokość

Głębokość

Waga (w przybliżeniu)

352,90 mm (13,90")

154 mm (6,06")

303 mm (11,93")

5,90 kg (13,01 funta)

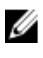

UWAGA: Masa komputera zależy od zamówionej konfiguracji i zmiennych produkcyjnych.

### Informacje o systemie

#### Tabela 3. Informacje o systemie

Model komputera

Procesor

Inspiron 3668

- Intel Core i3/i5/i7
- Intel Celeron .
- Intel Pentium

Mikroukład

Intel H110

## Pamięć

#### Tabela 4. Dane techniczne pamięci

| Gniazda  | Dwa gniazda U-DIMM         |
|----------|----------------------------|
| Тур      | DDR4                       |
| Szybkość | • 2133 MHz (Intel Celeron) |

Obsługiwane konfiguracje

- 2400 MHz (Intel Pentium i Intel Core i3/i5/i7)
- 2 GB pamięci DDR4 2400 MHz (1 x 2 GB)
- 4 GB pamięci DDR4 2400 MHz (2 x 2 GB)
- 8 GB pamięci DDR4 2400 MHz (2 x 4 GB)
- 16 GB pamięci DDR4 2400 MHz (2 x 8 GB)

### Porty i złącza

Tabela 5. Porty i złacza Zewnętrzne: Sieć Jeden port RJ45 USB Sześć portów USB 2.0 . Dwa porty USB 3.0 Dźwięk/wideo Jedno gniazdo zestawu • słuchawkowego Jedno gniazdo mikrofonu . Jedno gniazdo wyjścia liniowego . Jedno gniazdo wejścia liniowego . Jeden port VGA . Jeden port HDMI . Wewnetrzne: Karta M.2 Jedno gniazdo M.2 na hybrydową kartę Wi-Fi i Bluetooth Gniazda PCle Dwa gniazda kart PCle x1 • Jedno gniazdo kart PCle x16

### Czytnik kart pamięci

#### Tabela 6. Dane techniczne czytnika kart pamięci

Тур

Obsługiwane karty

Jedno gniazdo czytnika kart "5 w 1"

- · SD
- SD High Capacity (SDHC)
- SD Extended Capacity (SDXC)
- MultiMediaCard (MMC)
- MultiMediaCard Plus (MMC Plus)

## Komunikacja

#### Tabela 7. Obsługiwane urządzenia komunikacyjne

Ethernet Kontroler Ethernet LAN 10/100/1000 Mb/s zintegrowany na płycie systemowej Komunikacja bezprzewodowa · Do standardu Wi-Fi 802.11ac/n

• Bluetooth 4.0

## Dźwięk

#### Tabela 8. Dane techniczne dźwięku

| Kontroler | Realtek ALC3820                                                            |
|-----------|----------------------------------------------------------------------------|
| Тур       | Zintegrowana karta dźwiękowa High<br>Definition Audio z obsługa kanałów 51 |

## Pamięć masowa

Komputer obsługuje jeden 3,5-calowy dysk twardy lub dwa 2,5-calowe dyski twarde/ dyski SSD.

#### Tabela 9. Specyfikacja pamięci masowej

| Interfejs               | <ul> <li>SATA 1,5 Gb/s dla napędu optycznego</li> <li>Dysk twardy: SATA 6 Gb/s</li> </ul> |
|-------------------------|-------------------------------------------------------------------------------------------|
| Dysk twardy             | <ul> <li>Jeden dysk twardy 2,5"</li> <li>Jeden dysk twardy 3,5"</li> </ul>                |
| Dysk SSD                | Jeden dysk SSD 2,5"                                                                       |
| Napęd dysków optycznych | Jeden 9,5-milimetrowy napęd DVD+/-<br>RW                                                  |

### Parametry znamionowe zasilania

#### Tabela 10. Parametry znamionowe zasilania

| Napięcie wejściowe      | Prąd zmienny 100 V do 240 V |
|-------------------------|-----------------------------|
| Częstotliwość wejściowa | 50 Hz do 60 Hz              |
| Prąd wejściowy          | 4 A                         |

### Grafika

#### Tabela 11. Dane techniczne: grafika

|                             | Kontroler zintegrowany              | Kontroler autonomiczny                          |
|-----------------------------|-------------------------------------|-------------------------------------------------|
| Kontroler Intel HD Graphics |                                     | <ul> <li>NVIDIA GeForce<br/>GT710FH</li> </ul>  |
|                             |                                     | <ul> <li>NVIDIA GeForce<br/>GT730</li> </ul>    |
|                             |                                     | <ul> <li>NVIDIA GeForce<br/>GTX750Ti</li> </ul> |
|                             |                                     | AMD Radeon R9 360                               |
| Pamięć                      | Współużytkowana pamięć<br>systemowa | · 2 GB DDR3                                     |
|                             |                                     | <ul> <li>2 GB GDDR5</li> </ul>                  |

## Środowisko pracy komputera

Poziom zanieczyszczeń w powietrzu: G2 lub niższy, wg definicji w ISA-S71.04-1985 Wilgotność względna (maksymalna): od 20% do 80% (bez kondensacji)

#### Tabela 12. Środowisko pracy komputera

|                                             | Podczas pracy                                                  | Magazyn danych                                                    |
|---------------------------------------------|----------------------------------------------------------------|-------------------------------------------------------------------|
| Zakres temperatur                           | 10°C do 35°C<br>(50°F do 95°F)                                 | –40°C do 65°C<br>(–40°F do 149°F)                                 |
| Wibracje (maksymalne) $^{*}$                | 0,25 GRMS                                                      | 2,20 GRMS                                                         |
| Udar (maksymalny)                           | 40 G przez 2 ms przy<br>przyspieszeniu 51 cm/s<br>(20 cali/s)† | 50 G przez 26 ms przy<br>przyspieszeniu 813 cm/s<br>(320 cali/s)‡ |
| Wysokość nad poziomem<br>morza (maksymalna) | -15,24 m do 3048 m<br>(–50 stóp do 10 000 stóp)                | -15,24 m do 10 668 m<br>(–50 stóp do 35 000<br>stóp)              |

\* Mierzone z wykorzystaniem spektrum losowych wibracji, które symulują środowisko użytkownika.

† Mierzona za pomocą 2 ms pół-sinusoidalnego impulsu, gdy dysk twardy jest używany.

‡ Mierzona za pomocą 2 ms pół-sinusoidalnego impulsu, gdy głowica dysku twardego jest w położeniu spoczynkowym.

## Uzyskiwanie pomocy i kontakt z firmą Dell

# Narzędzia pomocy technicznej do samodzielnego wykorzystania

Aby uzyskać informacje i pomoc dotyczącą korzystania z produktów i usług firmy Dell, można skorzystać z następujących zasobów internetowych:

Tabela 13. Narzędzia pomocy technicznej do samodzielnego wykorzystania

| Narzędzia pomocy technicznej do<br>samodzielnego wykorzystania | Lokalizacja zasobów                                                                 |
|----------------------------------------------------------------|-------------------------------------------------------------------------------------|
| Informacje o produktach i usługach firmy<br>Dell               | www.dell.com                                                                        |
| Mój Dell                                                       | Deell                                                                               |
| Porady                                                         | ·•                                                                                  |
| Kontakt z pomocą techniczną                                    | W systemie Windows wpisz Contact<br>Support, a następnie naciśnij klawisz<br>Enter. |
| Pomoc online dla systemu operacyjnego                          | www.dell.com/support/windows<br>www.dell.com/support/linux                          |
| Informacje o rozwiązywaniu problemów,                          | www.dell.com/support                                                                |

podręczniki, instrukcje konfiguracji, dane techniczne produktów, blogi pomocy technicznej, sterowniki, aktualizacje oprogramowania itd.

| Na<br>sa  | arzędzia pomocy technicznej do<br>modzielnego wykorzystania                                                  | Lo             | kalizacja zasobów                                                                                                    |
|-----------|----------------------------------------------------------------------------------------------------|----------------|----------------------------------------------------------------------------------------------------|
| Ar<br>róz | tykuły bazy wiedzy Dell dotyczące<br>żnych kwestii związanych z                                              | 1              | Przejdź do strony internetowej<br>www.dell.com/support.                                                                                                    |
| ko        | mputerem.                                                                                                    | 2              | Wpisz temat lub słowo kluczowe w polu <b>Search (Wyszukiwanie)</b> .                                                                                               |
|           |                                                                                                    | 3              | Kliknij przycisk <b>Search</b><br><b>(Wyszukiwanie)</b> , aby wyświetlić<br>powiązane artykuły.                                                                    |
| Za<br>inf | poznaj się z następującymi<br>ormacjami dotyczącymi produktu:                                                | Zo<br>na       | bacz <i>Me and My Dell (Ja i mój Dell)</i><br>stronie internetowej <u>www.dell.com/</u>                                                                            |
| •         | Dane techniczne produktu<br>System operacyjny<br>Konfigurowanie i używanie produktu<br>Kopia zapasowa dapych | W<br>My<br>pro | celu zlokalizowania zasobów <i>Me and</i><br>/ <i>Dell</i> (Ja i mój Dell) dotyczących<br>oduktu zidentyfikuj produkt za pomocą<br>Inej z następujących czynności: |
| •         | Diagnostyka i rozwiązywanie<br>problemów                                                                     | •              | Wybierz opcję <b>Detect Product</b><br>(Wykryj mój produkt).                                                                                                    |
| •         | Przywracanie ustawień fabrycznych i<br>systemu<br>Informacie o systemie BIOS                                 | •              | Znajdź produkt za pośrednictwem<br>menu rozwijanego, korzystając z<br>opcii <b>View Products (Wyświetl</b>                                                         |

Informacje o systemie BIOS

Wprowadź Service Tag number (kod • serwisowy) lub Product ID (identyfikator produktu) na pasku wyszukiwania.

produkty).

### Kontakt z firmą Dell

Aby skontaktować się z działem sprzedaży, pomocy technicznej lub obsługi klienta firmy Dell, zobacz www.dell.com/contactdell.

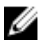

UWAGA: Dostępność usług różni się w zależności od produktu i kraju, a niektóre z nich mogą być niedostępne w Twoim regionie.

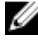

💋 UWAGA: W przypadku braku aktywnego połączenia z Internetem informacje kontaktowe można znaleźć na fakturze, w dokumencie dostawy, na rachunku lub w katalogu produktów firmy Dell.